How to Configure Client Portal Notifications in Matrix

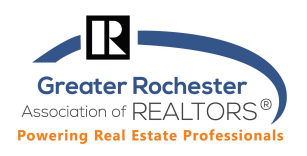

This quick reference guide will teach you how to turn on Client Portal notifications.

**Step 1:** In the upper right corner of Matrix, click on drop down arrow (after name) and select **Settings** 

Step 2: Click on Portal Activity Notification Settings on the bottom left.

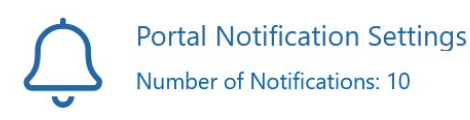

Matrix<sup>™</sup>

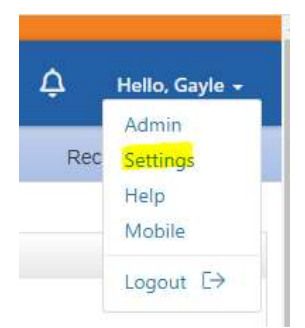

**Step 3:** Select the Check box of Client Portal activities you want to be notified about. Note: If you choose email notifications the email will be sent to your agent email address in the Matrix roster.

| 📈 Po    | ortal Activity Notification         | Settings                         |                              |                                      |
|---------|-------------------------------------|----------------------------------|------------------------------|--------------------------------------|
| Use t   | his page to control how and when yo | u would like to be notified of a | ctivity performed by your co | ntacts.                              |
|         | When a contact does this            | Notify me ASAP via<br>Email      | Notify me ASAP via<br>Text   | Notify me via<br>Daily Summary Email |
| 8       | Visits Portal                       |                                  | V                            |                                      |
| Ψ       | Saves a Favorite                    |                                  | $\checkmark$                 | $\checkmark$                         |
| Ψ       | Removes a Favorite                  |                                  |                              |                                      |
| 9       | Saves a Possibility                 |                                  |                              |                                      |
| $\odot$ | Removes a Possibility               |                                  |                              |                                      |
| 0       | Discards a Listing                  |                                  | V                            | $\checkmark$                         |

Step 4: If you chose to be notified via text, click the link below to edit your cellular information.

| 🧾 Adds Notes                                                                                                    |                           |                              |                               |               |
|----------------------------------------------------------------------------------------------------|---------------------------|------------------------------|-------------------------------|---------------|
| 🛵 Saves a Search                                                                                                    |                           |                              | $\checkmark$                  |               |
| Visits Portal First Time                                                                                                    |                           |                              | $\checkmark$                  |               |
| Text Notification Settings Text notifications are sent as emails to your Mobile Phone Number: Cellular Provider: Click here to edit your cellular information | phone's MMS address and w | ill display on your phone as | text messages from CRMLS@matr | ixemailer.com |

Technology Tips GRAR | Education. Information. The tools and support you need.

GRAR Member Services | M-TH 8:30am-4:30pm, Fri 9:30am-4:30pm | 585.292.5000 | GrarHelpDesk@grar.net Matrix MLS Support | Contact AnswerLink M-F 8:30am-8:30pm, Sat-Sun 8:30am-3:30pm | 888.825.5472 Last update: 24-Feb-22

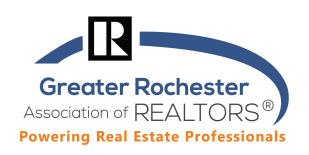

## Step 5: Click "Send me a verification code"

| Text Notification Se                                                     | ettings                                                                                   |                                                                                                    |                                             |
|--------------------------------------------------------------------------|-------------------------------------------------------------------------------------------|----------------------------------------------------------------------------------------------------|---------------------------------------------|
| Text notifications are<br>Enter your 10-digit m<br>should receive a text | sent as emails to your phone<br>obile phone number and sele<br>from NYS@matrixemailer.com | MMS address and will display on your phone as text messages from NYS@mat<br>your provider below. Shortly after clicking the "Send me a verification code" bu<br>Enter the verification code from that text in order to confirm that your settings | rixemailer.com<br>utton you<br>are correct. |
| Mobile Phone<br>Number:                                                  | 58573231234                                                                               |                                                                                                    |                                             |
| Cellular Provider:                                                       | AT&T                                                                                      | $\sim$                                                                                                    |                                             |
| Cancel Send m                                                            | e a verification code.                                                                    |                                                                                                    |                                             |

## Step 6: Enter the validation code received via text, then Click "Save my cellular information"

| Enter your 10-digit mobile    | Contract in the second state of the second second second states and the second second second second second second |                                                                                                    |
|-------------------------------|----------------------------------------------------------------------------------------------------|----------------------------------------------------------------------------------------------------|
| should receive a text from    | phone number and select your provider be<br>NYS@matrixemailer.com. Enter the verificat                            | low. Shortly after clicking the "Send me a verification code" button you tion code from that text in order to confirm that your settings are correct. |
| Mobile Phone 58<br>Number: 58 | 1573                                                                                                    |                                                                                                    |
| Cellular Provider: AT         | r&t                                                                                                    |                                                                                                    |
| Enter Code:                   |                                                                                                    |                                                                                                    |

## Step 7: Once completed, click "Save"

| blie Phone Number:     | 58573               | Delete |   |
|------------------------|---------------------|--------|---|
| llular Provider:       | AT&T                |        |   |
| ck here to edit your o | ellular information |        | ~ |
|                        |                     |        | 0 |

Technology Tips GRAR | Education. Information. The tools and support you need.

P. 2 of 2

GRAR Member Services | M-TH 8:30am-4:30pm, Fri 9:30am-4:30pm | 585.292.5000 | GrarHelpDesk@grar.net Matrix MLS Support | Contact AnswerLink M-F 8:30am-8:30pm, Sat-Sun 8:30am-3:30pm | 888.825.5472 Last update: 24-Feb-22